# DR4018 Podręcznik dekodera do akcesoriów

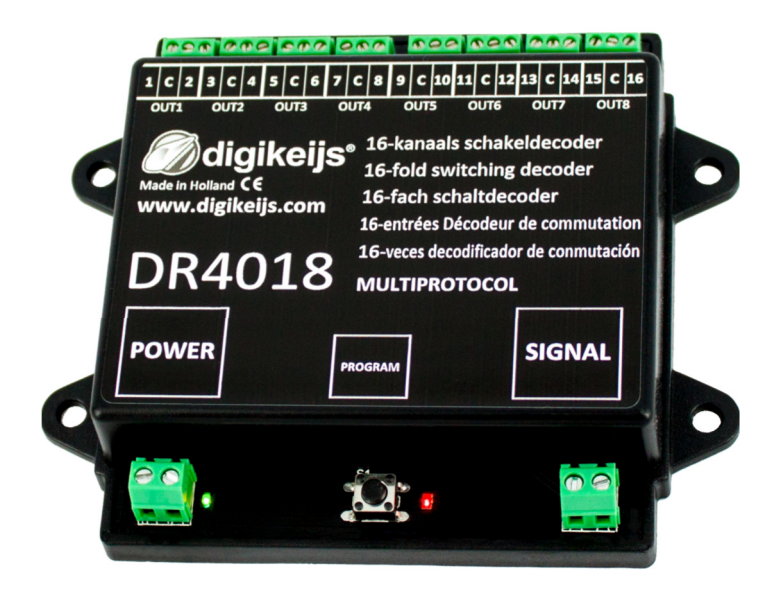

© Copyright 2005 – 2018 digikeijs, Holandia. Wszelkie prawa zastrzeżone. Żadna informacja, zdjecię lub częśc tego dokumentu nie może być kopiowane bez uprzedniej pisemnej zgody od Digikeijs

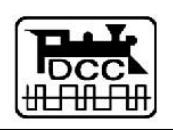

THE

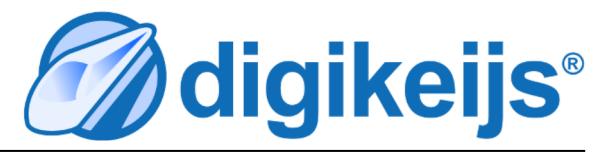

# 1 Informacje ogólne

| <b>1</b><br>1.0<br>1.2<br>1.3   | <b>Index</b><br>Informacje generalne<br>Gwarancja i kondycje gwarancji<br>Informacje prawne          | 2<br>3<br>3        |  |  |  |  |  |
|---------------------------------|----------------------------------------------------------------------------------------------------|--------------------|--|--|--|--|--|
| <b>2.0</b><br>2.1<br>2.2<br>2.3 | <b>Przegląd produktów</b><br>Informacje ogolne o produkcie<br>Dane techniczne<br>Przegląd hardware   | <b>4</b><br>4<br>5 |  |  |  |  |  |
| <b>3.0</b><br>3.1<br>3.2        | <b>Programowanie</b><br>Programming the magnetic article address<br>Programowanie CV na makiecie PoM | 6<br>7             |  |  |  |  |  |
| 3.3                             | Programowanie CV na torze do programowania                                                           | 8<br>9             |  |  |  |  |  |
| 3.4                             | (programowanie na makiecie PoM)                                                                      | 10                 |  |  |  |  |  |
| 3.5                             | (Tor do programowania)                                                                               | 11                 |  |  |  |  |  |
| 3.6                             | Specjalne funkcje programowania CV we<br>wyjątkowych okolicznościach                                 | 12                 |  |  |  |  |  |
| 3.7                             | Reset dekodera DR4018 do ustawień fabrycznych we wyjątkowych okolicznościach                         |                    |  |  |  |  |  |
|                                 | Przykład programowania z różnymi Panelami                                                            | 13                 |  |  |  |  |  |
| 4.0                             | sterowania DCC<br>ROCO® 721 <sup>®</sup> / 721 <sup>®</sup> Przykład programowania                   | 14                 |  |  |  |  |  |
| 4.1                             | adresu startowego<br>BOCO® 7218 / 7218 Przykład program, pa makiecie                                 | 15                 |  |  |  |  |  |
| 4.2                             | ROCO® Multi-Mouse Przyklad programowania                                                             | 16                 |  |  |  |  |  |
| 4.3                             |                                                                                                    | 17                 |  |  |  |  |  |
| 4.4<br>4.5                      | ROCO <sup>®</sup> Multi-mouse Przyklad programowania na<br>makiecie PoM                              |                    |  |  |  |  |  |
|                                 | Uhlenbrock <sup>®</sup> Intellibox <sup>®</sup> Przyklad programowania<br>adresu początkowego        | 20                 |  |  |  |  |  |

| 4.6<br>4.7<br>4.8                      | Uhlenbrock <sup>®</sup> Intellibox <sup>®</sup> Przykład program. na makiecie<br>LENZ <sup>®</sup> Przykład programowania adresu początkowego<br>LENZ <sup>®</sup> Przykład program. na makiecie PoM    |                                   |  |  |  |  |
|----------------------------------------|----------------------------------------------------------------------------------------------------|-----------------------------------|--|--|--|--|
| <b>5.0</b><br>5.1                      | <b>Rozwiązywanie problemów</b><br>Czerwony LED wygasza się mimo że przycisk                                                                                                    | 26                                |  |  |  |  |
|                                        | programowania nie został ponownie wciśnięty.                                                                                                    | 26                                |  |  |  |  |
| <b>6.0</b><br>6.1                      | <b>Przykłady połąćzenia</b><br>Przykłady połącezia Złączy POWER i SIGNAL                                                                                                    | 27                                |  |  |  |  |
| 6.1                                    | Przykłady połączeń z różnymi presetami (Preset CV47)                                                                                                    | 28                                |  |  |  |  |
| <b>7.0</b><br>7.1<br>7.2<br>7.3<br>7.4 | <b>Tabela CV</b><br>Switching groups Function mapping<br>Mapowanie funkcji dla doświadczonych użytkowników<br>Czas trwania Impulsu wyjścia<br>Zestawienie sygnałów zawartych w ustawieniach<br>dekodera | <b>30</b><br>34<br>35<br>35<br>36 |  |  |  |  |

# **1.2 Gwarancja i kondycje gwarancji**

Wszystkie nasze produkty są spredawane z gwarancją na 24 miesiące. Prosimy przeczytać ten podręcznik z uwagą. Uszkodzenie produktu spowodowane nieprzestrzeganiem instrukcji spowoduje utratę gwarancji. **UWAGA: Gwarancja straci wartość jeżeli obudowa produktu zostanie otwarata**T.

# 1.3 Informacje prawne

Błedy podczas drukowania lub błędy techniczne oraz zmiany w dostępności prouktu śą zastrzeżone dla produenta. Danei ilustracje nie mają wazności prawnej. Wszystkie zmiany hardware, firmware i software są zastrzezone. Rezerwujemy możliwośc zmiany designu produktu, softwara i firmwara bez uprzedniego zawiadomienia.

#### copyright

Wszystkie podręczniki i instrukcje Digikeijs są chronione prawem autorskim.. Powielanie nie jest dozwolone bez pisemnej zgody Digikeijs.

# 2.0 Przegląd produktów

# 2.1 Informacje ogólne o produkcie

DR4018 to dekoder wieloprotokołowy który automatycznie wykrywa sygnał DCC i MM. Prostownik zainstalowany w dekoderze zapewnia że napięcie w wyjściu jest ciągle stałe (prąd DC). Mapowanie CV pozwala na programowanie wszystki wyobrażalnych opcji. Dekoder DR4018 może obsługiwać maksymalnie 16 akcesoriów elektrycznych

# 2.2 Dane techniczne

Przyłącze zasilania i sygnału (woltaż na torowisku) są zaprojektowane do przewodów o średnicy 0.5mm<sup>2</sup>. Przyłącze dla wyjść Out 1-8 są zaprojektowane do przewodów o średnicy 0.34mm<sup>2</sup>. Każde złąćz posiada 2 wyjścia (1-8). Terminał "C" jest wspólnym biegunem i doprowadza potencjał (+). Terminały 1-18 są wyjściami odpowiednymi i doprowadzają potencjał (-)

|        | Liczba wyjść                  | Protokół  | Obciążenie maksym.<br>Out 1 - Out 8 | Całkowite<br>natężenie wyjść | Zasilanie                                                |
|--------|-------------------------------|-----------|-------------------------------------|------------------------------|----------------------------------------------------------|
| DR4018 | 16x Output<br>(Out 1 - Out 8) | DCC<br>MM | 2 A                                 | 3A                           | 12-18V DC<br><b>Polecane min. 12V DC 3A</b><br>12-18V AC |

#### Uwagi dotyczące zasilanie:

Podczas korzystania z transformatorów z wyjściem w prądzie przemiennym (AC) mogą czasami wystąpić awarie podczas pracy. Podczas korzystania z transformatora należy zauważyć, że rzecizywiste napięcie wyjściowe transformatora należy pomnożyć przez 1,4, konsekwentnie na wyjście DR4018 przykładane jest wyższe napięcie. Zalecamy stosowanie zasilacza impulsowego napięce min. 12 V (napięcie stałe) i mocy wyjściowej 3 A przy maksymalnym obciążeniu.

# 2.3 Przegląd sprzętu

| 1 | Połączenie <b>Out 1</b> | 1 = -<br>C = +                    | 9  | Zasilanie<br>Polecane min. 12V DC 3A                                        |                                        | 3 4 5 (                                                        | <b>9 7 8</b>                                                                     |
|---|-------------------------|-----------------------------------|----|-----------------------------------------------------------------------------|----------------------------------------|----------------------------------------------------------------|----------------------------------------------------------------------------------|
| 2 | Połączenie <b>Out 2</b> | 2 = -<br>3 = -                    | 10 | Zielona dioda LED<br>Zasilanie jest podłączone                              |                                        |                                                                | 20 000 000<br>12 13 C 14 15 C 16                                                 |
|   |                         | C = +<br>4 = -                    | 11 | Przycisk programowania                                                      |                                        |                                                                |                                                                                  |
| 3 | Połączenie <b>Out 3</b> | 5 = -<br>C = +<br>6 = -           | 12 | Czerwona dioda LED<br>Dekoder jest w trybie programowania<br>(Świeci stale) | Made in Holland C €<br>Www.digikeijs.c | om<br>16-fach schalt<br>16-entrées Décod<br>16-veces decodifie | ing decoder<br>decoder<br>decoder<br>leur de commutation<br>cador de conmutación |
| 4 | Połączenie <b>Out 4</b> | 7 = -<br>C = +                    |    |                                                                             |                                        |                                                                |                                                                                  |
| 5 | Połączenie <b>Out 5</b> | 8 = -<br>9 = -<br>C = +<br>10 = - | 13 | Signal (połączenie do torowiska)                                            | POWER                                  | PROGRAM                                                        | SIGNAL                                                                           |
| 6 | Połączenie <b>Out 6</b> | 11 = -<br>C = +<br>12 = -         |    |                                                                             | •                                      |                                                                |                                                                                  |
| 7 | Połączenie <b>Out 7</b> | 13 = -<br>C = +<br>14 = -         |    |                                                                             |                                        | <b>1 1</b>                                                     | <b>B</b>                                                                         |
| 8 | Połączenie <b>Out 8</b> | 15 = -<br>C = +<br>16 = -         |    |                                                                             |                                        |                                                                |                                                                                  |

# **3.0 Programowanie**

Informacje podstawowe o programacji dekodera DR4018.

Prosze zwrócic uwage na nastepujące wskazówki, w przeciwnym razie programowanie może się nie powieść lub mogą wystąpić błędy.

- Programowanie CV jest zawsze możliwe na torze do programowania (Jeżeli dostępny). Niektóre centrale DCC wyłączają zasilanie od toru do programowania, to czasami sprawia kłopoty podczas programowania dekodera DR4018.
- Żeby odczytać CV na torze do programowania, podłączyć złącze "POWER" i "SIGNAL" do wyjścia toru do programowania własnej centrali DCC.
   Rozłączyć zasilanie od dekodera DR4018.

Dodatkowo rezystor (150-270 Ohm) musi być podłączony do dekodera w sposób ilustrowany w następujących stronach.

- Programowanie na makiecie PoM jest zawsze możliwe na makiecie.
- NIE są wymagane żadne zmiany by programować dekoder DR4018 na makiecie POM.
- Odczyt CV na makiecie (PoM) lub Railcom<sup>®</sup> nie jest możliwy.

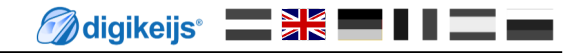

### 3.1 Programowanie adresu zwrotnicy

Adres akcesoriów jest przydzielony uruchamiając akcesoria używając centrale DCC !!!

Zapewnić się że zasilanie jest podłącone do dekodera DR4018. Polecamy używać zasilacza impulsowego 12V DC i 3A. Złącz SIGNAL dekodera muśi być podłączone do wyjścia Main Track własnej centrali DCC!

- 1. Wywołać adres akcesoria elektrycznego który będzie użyty jako adres początkowy dla dekodera DR4018 w centrali DCC
- 2. Nacisńąć przycisk do programowania znajdujący się na DR4018, czerwona dioda LED zapali się. Dekoder jest w trybie programowania.
- 3. Następny krok to właczenie i wyłączenie pożądanego adresu używając centrale DCC
- 4. Tryb programowania kończy się automatycznie po wykonaniu kroku nr 3. Czerwona dioda LED wyłącza się co oznacza ,że tryb programowania zakończył się.
- 5. Dekoder DR4018 zajmuje maksymalnie 8 adresów licząc od pierwszego użytego adresu.

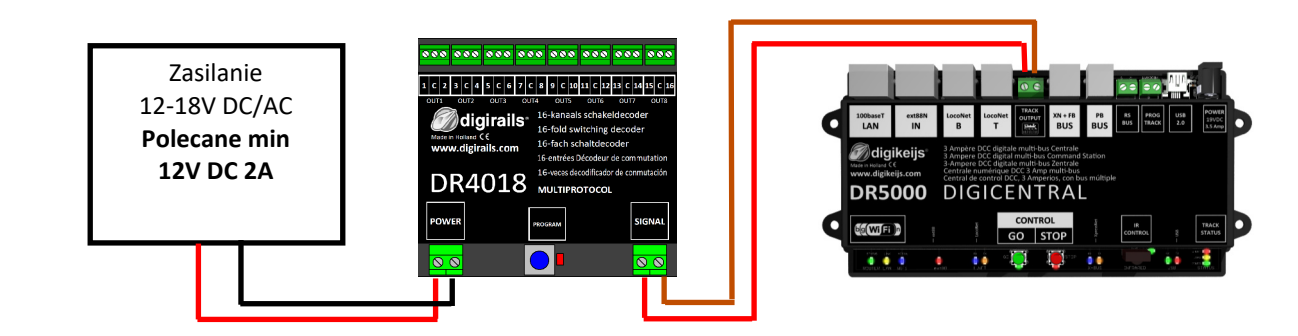

Adres początkowy ("adres zwrotnicy") jest zawsze przydzielony przez użytek podanego adresu a nie przez CV1!!! Jeżeli adres zostanie wpisany do CV1 nie będzie mozliwości programowania dekodera używając 9999 adresów loko!

www.digikeijs.com

# 3.2 Programowanie CV na makiecie PoM (Programowanie "main track")

Zapewnić się że zasilanie jest podłącone do dekodera DR4018. Zielona dioda LED która znajduje się blisko podłączenia zasilanaia powinna zapalić się. Polecamy używać zasilacza impulsowego 12V DC i 3A. Złącz SIGNAL dekodera muśi być podłączone do wyjścia Main Track własnej centrali DCC! Dekoder DR4018 nie możę być odczytany przez Railcom<sup>®</sup>!

- Określić lokomotywe z adresem 9999 i ze 128 stopniami prędkości we własnej centrali DCC, mul4 mouse, aplikacji itd.. Dekoder DR4018 może być programowany podobnie do normalnego dekodera Lokomotywy uzywając "adres lokomotywy".
- Wybrać lokomotywe z adresem 9999 we własnej centrali DCC, mul4 mouse, aplikacji itd..
   Włączyć i wyłączyć funkcje F0 (swiatła) by lokomotywa została aktywowana we własnej centrali DCC.
- 3. Nacisnąć przycisk do programowania znajdujący się na DR4018. Czerwona dioda LED zapali się, teraz dekoder DR4018 jest w trybie programowania.
- 4. Wybrać funkcje programowania CV na makiecie we własnej centrali DCC lub aplikacji. (Dodatkowe informacje o baitach CV i o programowaniu CV są dostępne w podręczniku producenta własnej centrali DCC)
- 5. Pożądana wartość CV może być wpisana do dekodera DR4018
- 6. Nieliczna ilość CV może być wysłana, jedna za drugą do dekodera DR4018.
- Żeby opuścić tryb programowania, nacisńij jeszcze raz przycisk do programowania znajdujący się na DR4018. Tryb programowania jest zakończony kiedy czerwona dioda LED wygaśnie.

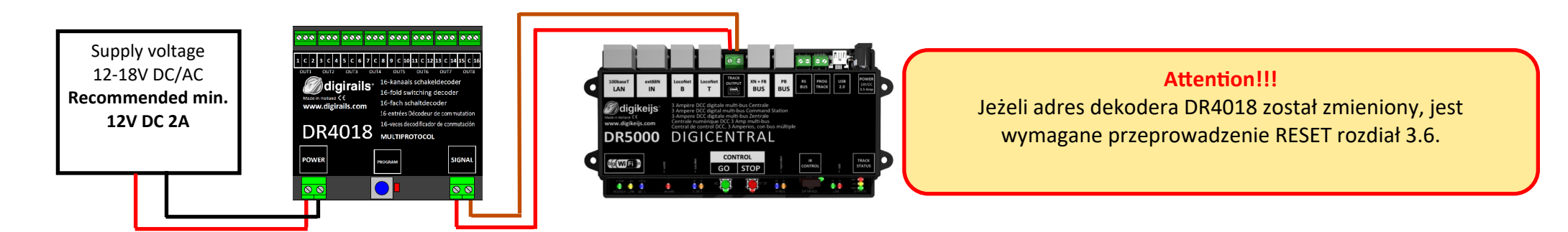

Adres początkowy ("adres zwrotnicy") jest zawsze przydzielony przez użytek podanego adresu a nie przez CV1!!! Jeżeli adres zostanie wpisany do CV1 nie będzie mozliwości programowania dekodera używając 9999 adresów loko!

# **3.3 Programming of CV's via the programming track**

Podłączyć złącze "SIGNAL" i "Power" dekodera DR4018 do wyjścia toru do programowanie własnej centrali DCC.

Odczyt i programowanie dekodera DR4018 na torze do programowania jest możliwe tylko jeżeli centrala DCC nie odłącza zasilania od toru do programowania! Dlatego przed programowaniem, zapewnić się że zielona dioda LED jest zapalona. Tylko w tym przypadku programowanie dekodera DR4018 zakończy się z powodzeniem. Jeżeli zielony LED nie zapali się, proszę odnieś się do rozdziału 3.6 tego podręcznika.

- 1. Podłączyć rezystor (150-270 Ohm) tak jak pokazano w ilustracji znajdującej się poniżej.
- 2. Podłączyć złącze "SIGNAL" i "Power" do wyjścia toru do programowanie własnej centrali DCC.
- Sprawdzić czy zielony LED znajdujący się przy złączu "Power" jest zapalony.
   Jeżeli zielony LED nie zapali się, proszę odnieś się do rozdziału 3.6 tego podręcznika.
- 4. Określić lokomotywe z adresem **9999** i ze **128 stopniami prędkości** we własnej centrali DCC, multi mouse, aplikacji itd.. Dekoder DR4018 może być programowany podobnie do normalnego dekodera Lokomotywy uzywając "adres lokomotywy".
- Wybrać lokomotywe z adresem 9999 we wlasnej centrali DCC, multi mouse, aplikacji itd.
   Włączyć i wyłączyć funkcje FO (swiatła) by lokomotywa została aktywowana we własnej centrali DCC.
- 6. Nacisnąć przycisk do programowania znajdujący się na DR4018. Czerwona dioda LED zapali się, teraz dekoder DR4018 jest w trybie programowania.
- 7. Wybrać funkcje programowania CV przez tor do programowania na własnej centrali DCC lub aplikacji. (Dodatkowe informacje o baitach CV i o programowaniu CV są dostępne w podręczniku producenta własnej centrali DCC)
- 8. Pożądane wartości CV mogą teraz być wpisane lub odczytane z dekodera DR4018.
- 9. Nieokreślony numer CV może być wysłany lub odczytany przez dekoder DR4018.
- 10. Żeby opuścić tryb programowania, nacisńij jeszcze raz przycisk do programowania znajdujący się na DR4018. Tryb programowania jest zakończony kiedy czerwona dioda LED wygaśnie.

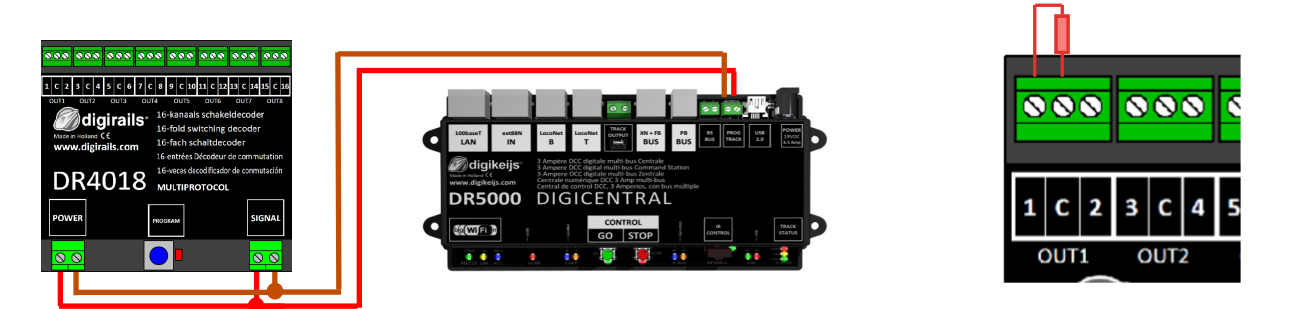

Adres początkowy ("adres zwrotnicy") jest zawsze przydzielony przez użytek podanego adresu a nie przez CV1!!! Jeżeli adres zostanie wpisany do CV1 nie będzie mozliwości programowania dekodera używając 9999 adresów loko!

# 3.4 Reset do ustawień fabrycznych dekodera DR4018 (Programowanie na makiecie PoM)

Podłączyć złącze "POWER" i "SIGNAL" do wyjścia na makiete "Main Track" własnej centrali DCC. Zielona dioda LED znajdujaca się blisko złącza "Power" dekodera DR4018 powinna zapalić się. Alternaywnie zasilanie może być dostarczone używając zasilacz zewnętrzny (min 12V prąd stały (DC) 2A). Dekoder DR4018 nie możę być odczytany przez Railcom<sup>®</sup>!

- 1. Określić lokomotywe z adresem 9999 i ze 128 stopniami prędkości we własnej centrali DCC, mul4 mouse, aplikacji itd.. Dekoder DR4018 może być programowany podobnie do normalnego dekodera Lokomotywy uzywając "adres lokomotywy".
- Wybrać lokomotywe z adresem 9999 we wlasnej centrali DCC, mul4 mouse, aplikacji itd.
   Włączyć i wyłączyć funkcje F0 (swiatła) by lokomotywa została aktywowana we własnej centrali DCC.
- 3. Nacisnąć przycisk do programowania znajdujący się na DR4018. Czerwona dioda LED zapali się, teraz dekoder DR4018 jest w trybie programowania.
- 4. Wybrać funkcje programowania na makiecie (PoM) we własnej cenytrali DCC lub w aplikacji. (Dodatkowe informacje o baitach CV i o programowaniu CV są dostępne w podręczniku producenta własnej centrali DCC)
- 5. Aby zresetować dekoder DR4018 wpisać Wartość 8 do CV 8.
- Żeby opuścić tryb programowania, nacisńij jeszcze raz przycisk do programowania znajdujący się na DR4018.
   Tryb programowania jest zakończony kiedy czerwona dioda LED gaśnie.
   Pilne! W innym przypadku dekoder bedzie uruchomiony w trybie do programowania przy następnym użytku.
- 7. Rozłączyć złącze "POWER" i "SIGNAL" od wyjścia na makiete "Main Track"

Uwaga! Czekać 30 sekond przed ponownym włączeniem zasilania do dekodera DR4018.

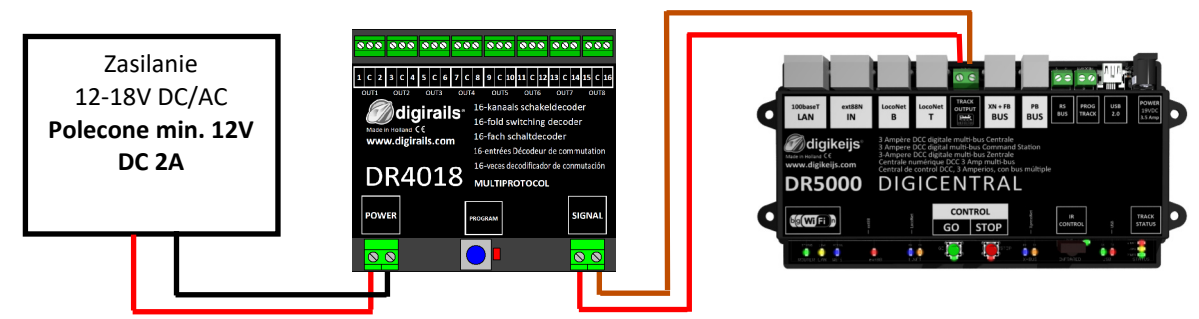

Adres początkowy ("adres zwrotnicy") jest zawsze przydzielony przez użytek podanego adresu a nie przez CV1!!! Jeżeli adres zostanie wpisany do CV1 nie będzie mozliwości programowania dekodera używając 9999 adresów loko!

# 3.5 Reset do ustawień fabrycznych dekodera DR4018

RESET przez tor do programowania powinien być zastosoway tylko w przypadku gdy RESET na makiecie nie powodzi się. Odczyt i programowanie dekodera DR4018 na torze do programowania jest możliwe tylko jeżeli centrala DCC nie odłącza zasilania od toru do programowania! Dlatego przed programowaniem, zapewnić się że zielona dioda LED jest zapalona. Tylko w tym przypadku programowanie dekodera DR4018 zakończy się z powodzeniem. Jeżeli zielony LED nie zapali się, proszę odnieś się do rozdziału 3.7 tego podręcznika.

- 1. Podłączyć rezystor (150-270 Ohm) tak jak pokazano w ilustracji znajdującej się poniżej.
- 2. Podłączyć złącze "POWER" i "SIGNAL" do wyjścia toru do programowania własnej centrali DCC.
- Zielona dioda LED znajdujaca się blisko złącza "POWER" dekodera DR4018 powinna być zapalona Jeżeli zielony LED nie zapali się, proszę odnieś się do rozdziału 3.7 tego podręcznika.
- 4. Nacisnąć przycisk do programowania znajdujący się na DR4018. Czerwona dioda LED zapali się, teraz dekoder DR4018 jest w trybie programowania.
- 5. Wybrać funkcje programowania CV przez tor do programowania na własnej centrali DCC lub aplikacji. (Dodatkowe informacje o baitach CV i o programowaniu CV są dostępne w podręczniku producenta własnej centrali DCC)
- 6. Aby zresetować dekoder DR4018 wpisać Wartość 8 do CV 8.
- Żeby opuścić tryb programowania, nacisńij jeszcze raz przycisk do programowania znajdujący się na DR4018.
   Tryb programowania jest zakończony kiedy czerwona dioda LED gaśnie
   Pilne! W innym przypadku dekoder będzie uruchomiony w trybie do programowania przy następnym użytku.
- 8. Rozłączyć złącze "POWER" i "SIGNAL" od wyjścia toru do programowania własnej centrali DCC.

Uwaga! Czekać 30 sekond przed ponownym włączeniem zasilania do dekodera DR4018.

Dekoder DR4018 został zresetowany do ustawień fabrycznych. Adres "lokomotywy" jest ponownie 9999. Adres akcesoria dekodera DR4018 jest ponownie 1. Uruchamiąjąc akcesoria można sprawdzić czy RESET został przeprowadzony z powodzeniem.

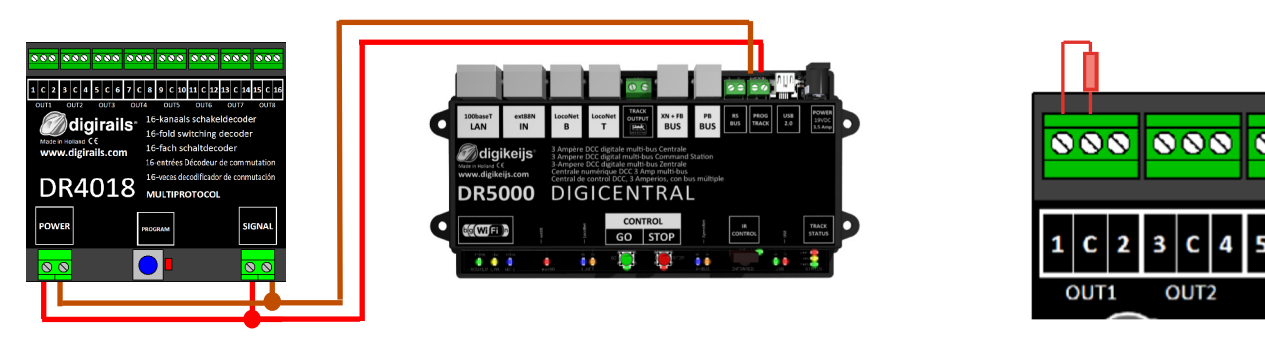

# 3.6 Specjalne funkcje programowania CV we wyjątkowych okolicznościach

Niektóre centrale DCC (Uhlenbrock<sup>®</sup> Basis<sup>®</sup>, Daisy 2<sup>®</sup> Startset, Piko<sup>®</sup> SmartControl<sup>®</sup> light, itd.) dostarczają napięcie do toru do programowania tylko podczs programowania. Zielona Dioda LED znajdujaca się blisko złącza "Power" dekodera DR4018 wskazuje czy napiecie jest dostarczone do toru do programowania. Jeżeli ona nie zapala się, napięcie jest odłączone. Ten fakt powoduje że dekoder DR4018 nuśi być programowany lub resetownay w sposób które jest opisane poniżej.

- 1. Po ustaleniu że zielona dioda LED znajdująca się obok złącza POWER nie jest zapalona, rozłączyć złącze "POWER" i "SIGNAL" od wyjścia toru do programowania własnej centrali DCC.
- 2. Podłączyć rezystor (150-270 Ohm) tak jak pokazano w ilustracji znajdującej obok.
- 3. Podłączyć złącze "POWER" i "SIGNAL" do wyjścia na makiete "Main Track" własnej centrali DCC. Zielona dioda LED znajdujaca się blisko złącza "POWER" dekodera DR4018 powinna być zapalona.
- Nacisńąć teraz przycisk do programowania znajdujący się na DR4018.
   Czerwona dioda LED zapali się, teraz dekoder DR4018 jest w trybie programowania
- 5. Rozłączyć złącze "POWER" i "SIGNAL" od wyjścia na makiete "Main Track" własnej centrali DCC.
- Podłączyć ponownie złącze "POWER" i "SIGNAL" do wyjścia toru do programowania własnej centrali DCC. Zielona i Czerwona diody LED gasną dlatego że tor do programowania nie jest zasilany. Tryb programowania dekodera DR4018 pozostaje niezmieniony.
- 7. Wybrać funkcje programowania CV przez tor do programowania na własnej centrali DCC lub aplikacji..(Dodatkowe informacje o baitach CV i o programowaniu CV są dostępne w podręczniku producenta własnej centrali DCC) Jeżeli programowania wszytkich pożądanych CV zakończyło się powodzeniem należy kontynuować według następujących wskazówek.
- 8. **Ro**złączyć złącze "POWER" i "SIGNAL" od wyjścia toru do programowania własnej centrali DCC.
- Podłączyć złącze "POWER" i "SIGNAL" do wyjścia na makiete "Main Track" własnej centrali DCC.
   Zielona dioda LED znajdująca się obok złącza POWER i czerwona dioda LED zapalą się ponownie
   Zapalona czerwona dioda LED wskazuje że dekoder DR4018 jest nadal w trybie programowania.
- 10. Naciśnij przycisk do programowania znajdujący się na dekoderze DR4018. Tryb programowania jest zakończony kiedy czerwona dioda LED gaśnie.

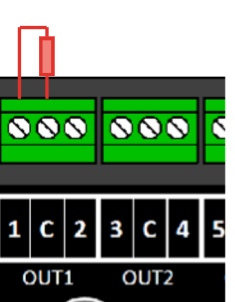

# 3.7 Reset dekodera DR4018 do ustawień fabrycznych w wyjątkowych okolicznościach

Niektóre centrale DCC (Uhlenbrock<sup>®</sup> Basis<sup>®</sup>, Daisy 2<sup>®</sup> Startset, Piko<sup>®</sup> SmartControl<sup>®</sup> light, itd.) dostarczają napięcie do toru do programowania tylko podczs programowania. Zielona Dioda LED znajdujaca się blisko złącza "Power" dekodera DR4018 wskazuje czy napiecie jest dostarczone do toru do programowania. Jeżeli ona nie zapala się, napięcie jest odłączone. Ten fakt powoduje że dekoder DR4018 nuśi być programowany lub resetownay w sposób które jest opisane poniżej.

- 1. Po ustaleniu że zielona dioda LED znajdująca się obok złącza POWER nie jest zapalona, rozłączyć złącze "POWER" i "SIGNAL" od wyjścia toru do programowania własnej centrali DCC.
- 2. Podłączyć rezystor (150-270 Ohm) tak jak pokazano w ilustracji znajdującej się obok.
- 3. Podłączyć złącze "POWER" i "SIGNAL" do wyjścia na makiete "Main Track" własnej centrali DCC. Zielona dioda LED znajdujaca się blisko złącza "POWER" dekodera DR4018 powinna zapalić się
- Nacisnąć przycisk do programowania znajdujący się na DR4018.
   Czerwona dioda LED zapali się, teraz dekoder DR4018 jest w trybie programowania
- 5. Rozłączyć złącze "POWER" i "SIGNAL" od wyjścia na makiete "Main Track" własnej centrali DCC.
- Podłączyć ponownie złącze "POWER" i "SIGNAL" do wyjścia toru do programowania własnej centrali DCC.
   Zielona i Czerwona diody LED gasną dlatego że tor do programowania nie jest zasilany.
   Tryb programowania dekodera DR4018 pozostaje niezmieniony.
- 7. Wybrać funkcje programowania CV przez tor do programowania na własnej centrali DCC lub aplikacji.
   (Dodatkowe informacje o baitach CV i o programowaniu CV są dostępne w podręczniku producenta własnej centrali DCC)
   RESET do ustawień fabrycznych CV 8 = 8.

After you havelescribed the CV8, you must exit the programming mode of the central nit before proceeding with the next step.

- 8. Rozłączyć złącze "POWER" i "SIGNAL" od wyjścia toru do programowania własnej centrali DCC.
- Podłączyć złącze "POWER" i "SIGNAL" do wyjścia na makiete "Main Track" własnej centrali DCC.
   Zielona dioda LED znajdująca się obok złącza POWER i czerwona dioda LED zapalą się ponownie Zapalona czerwona dioda LED wskazuje że dekoder DR4018 jest nadal w trybie programowania.
- 10. Naciśnij przycisk do programowania znajdujący się na dekoderze DR4018. Tryb programowania jest zakończony kiedy czerwona dioda LED wygaśnie.
- 11. UWAGA! Rozłączyć złącze "POWER" i "SIGNAL" od wyjścia na makiete "Main Track" własnej centrali DCC. Jest to niezbędne by dokończyć procedure RESET. Poczekąc 30 sekund przed ponownym włączeniem zasilania.

Dekoder DR4018 został zresetowany do ustawień fabrycznych. Adres "lokomotywy" jest ponownie 9999. Adres akcesoria dekodera DR4018 jest ponownie 1. Uruchamiąjąc akcesoria można sprawdzić czy RESET został przeprowadzony z powodzeniem.

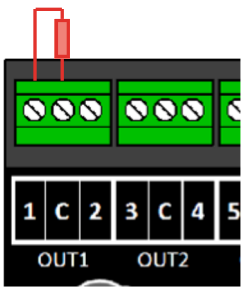

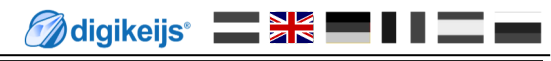

# 4.0 Przykład programowania z różnymi Panelami sterowania DCC

Proszę zauważyc że indywidualne instrukcje programowania dla wszystkich centrali DCC są niewykonalne. Następujące strony pokazują tylko częściowo mozliwe procedury.

Dodatkowe info o programowaniu mogą być znalezione w rozdziale 3.0 i dalszych tego podrecznika.

#### 4.1 ROCO<sup>®</sup> Z21<sup>®</sup> / z21<sup>®</sup> Przyklad programowania adresu początkowego

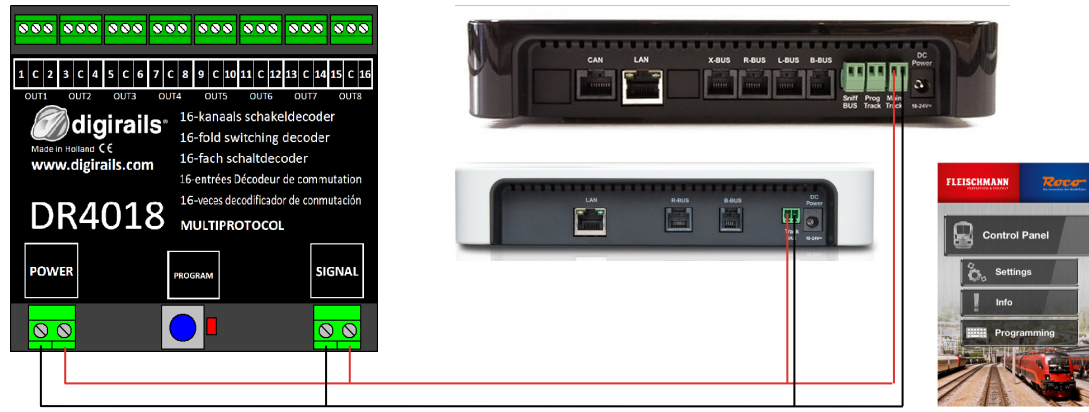

#### Programming the start address (OUT1)

- Podłącz dekoder DR4018 do wyjścia "Main track" z21<sup>®</sup>/ Z21<sup>®</sup>.
- 2. Stwórz zażądany poczatkowy adres zwrotnicyw Z21 app.
- 3. Naciśnij przycisk do programowania znajdujący się na DR4018. Czerwony LED zapala się.

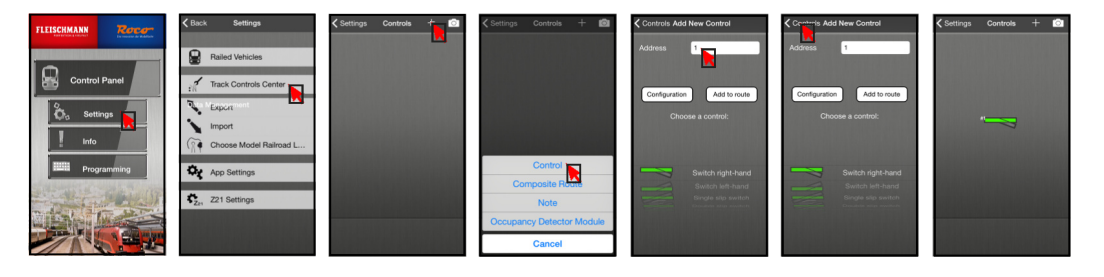

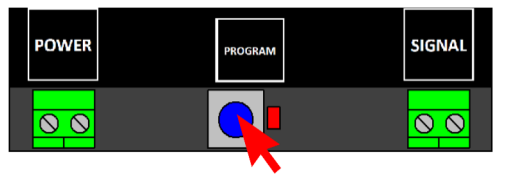

4. Naciśnij raz na znak zwrotnicy.

Czerwona dioda LED wyłącza się i użyty adres zwrotnicy jest zapisany jako adres początkowy (OUT1).

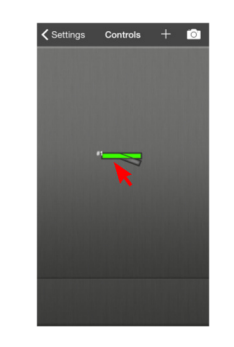

Zobacz równiez rozdział 3.1 tego podręcznika!

#### 4.2 ROCO<sup>®</sup> Z21<sup>®</sup> / z21<sup>®</sup> Przykład programowania na makiecie

Programowanie CV na makiecie (Program On Main) W tym przykładzie programujemy dekoder DR4018 via CV47 to preset 1.

- Podłączyć DR4018 do main track własnej centrali z21<sup>®</sup>/ 1. 721<sup>®</sup>.
- Otworzyć programownie CV w Z21<sup>®</sup> App. 2.
- 3. Nacisńij przycisk do programowania znajdujący się na DR4018. Czerwony LED zapala się.
- Nacisnąć klawisz "Program" w aplikacji Z21<sup>®</sup>. 4.

5. Nacisńij przycisk do programowania znajdujący się na DR4018. Czerwony LED gaśnie. Dekoder DR4018 zapisze zmiany.

Dokonane zmiany są natychmiastowo aktywne.

#### Zobacz równiez rozdział 3.2 tego podręcznika!

FLEISCHMANN

Control Pane

Settings

Info

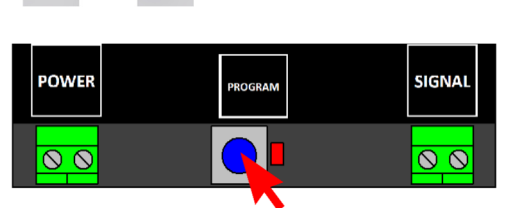

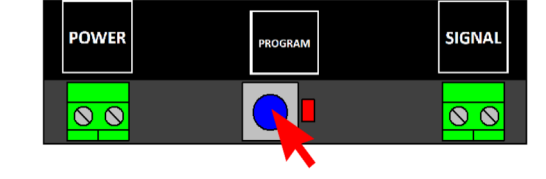

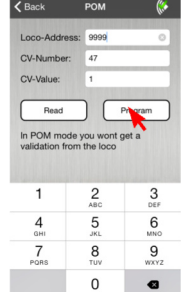

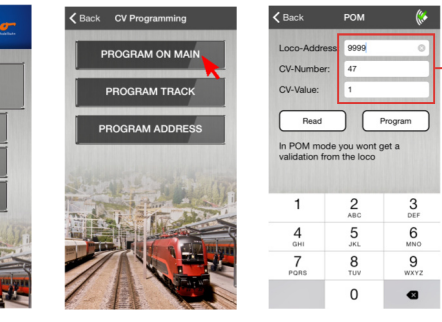

Adres loko : 9999 CV-Numer : 47 Wartość CV : 1

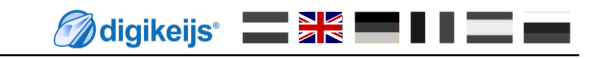

#### 4.3 ROCO<sup>®</sup> Multi-mouse przyklad programowania adresu początkowego

#### Programowania adresu początkowego (OUT1)

- 1. Podłączyć dekoder DR4018 do wyjścia 'Main Track' / 'Track out' własnego Multimouse.
- 2. Wybierz pożądany adres początkowy dla dekodera Dr 4018

 Nacisńij przycisk do programowania znajdujący się na DR4018. Czerwony LED zapala się.

4. Naciśniji klawisze znajdujące sie na Multimaus.

Czerwona dioda LED wyłącza się i użyty adres zwrotnicy jest zapisany jako adres początkowy (OUT1).

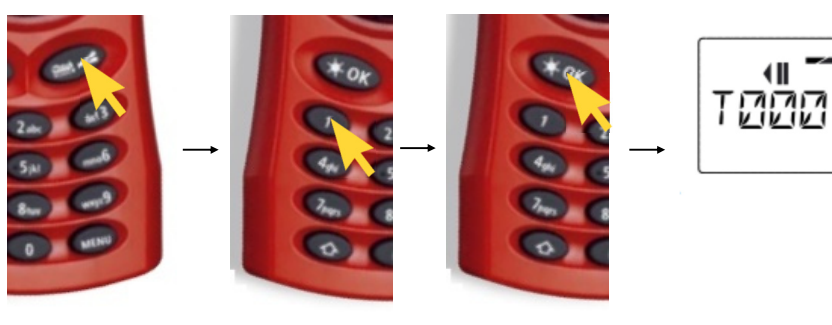

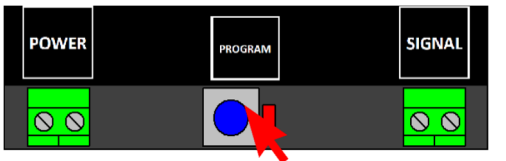

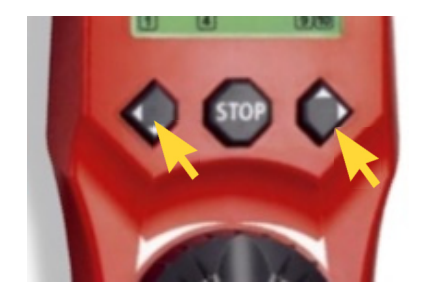

Zobacz równiez rozdział 3.1 tego podręcznika!

#### 4.4 ROCO<sup>®</sup> Multi-mouse Przyklad programowania na makiecie

#### Programowanie CV na makiecie PoM (Program On Main)

- 1. Podłączyć dekoder DR4018 do wyjścia 'Main Track' / 'Track out' własnego Multimouse.
- 2. Utworzyć nową lokomotywy z adresem 9999 w Multimausie
- 3. Wprowadzić nazwe dla lokomotywy n.p. "LOK1". Kolejnie nacisnąć "OK".

4. Wybrać poprzednie stworzoną lokomotywe.

- Nacisnąć klawisze "Strzalka" i "Menu" równocześnie by dostać się do menu Programowania.
- 6. Nacisnąć ponownie klawisz OK i wprowadzić pożądaną wartość CV.

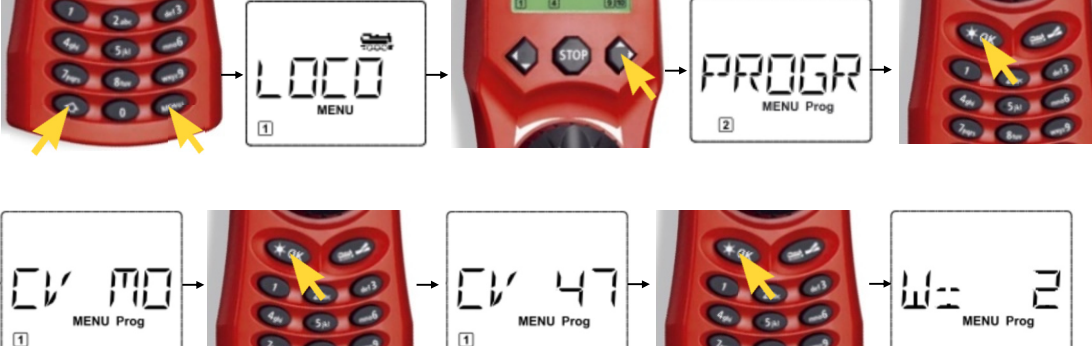

Zobacz równiez rozdział 3.2 tego podręcznika!

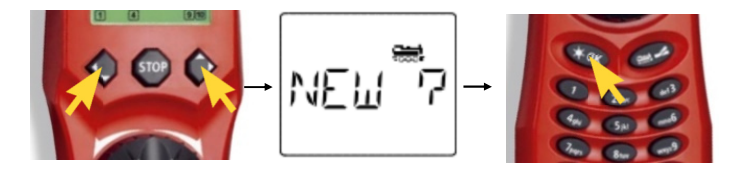

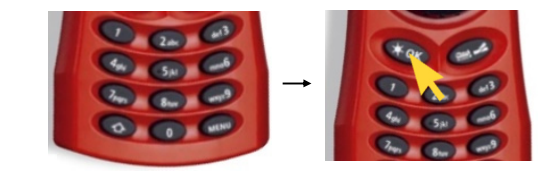

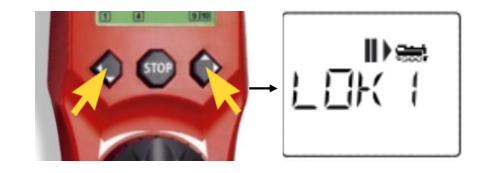

- Nacisńij przycisk do programowania znajdujący się na DR4018. Czerwony LED zapala się.
- 8. Można teraz wysłać rozkaz programowania naciskając ponownie klawisz"OK"

9. Żeby opuścić tryb programowania, nacisńij jeszcze raz przycisk do programowania znajdujący się na DR4018. Czerwony LED gaśnie i zmiany są zapisane.

Zobacz równiez rozdział 3.2 tego podręcznika!

🕜 digikeijs 🔛 🗟 🗧 🖬 🖬 🔤

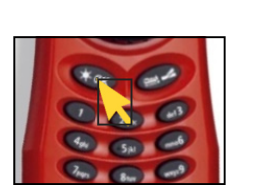

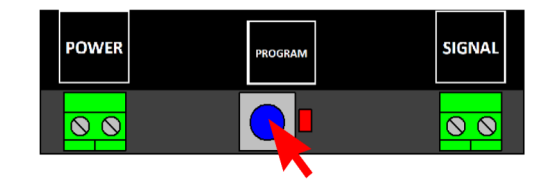

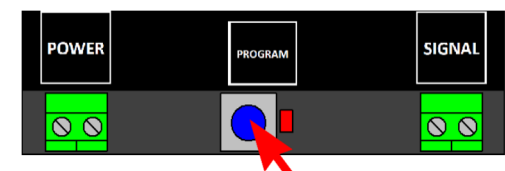

#### 4.5 Uhlenbrock<sup>®</sup> Intellibox<sup>®</sup> Przykład programowania adresu początkowego

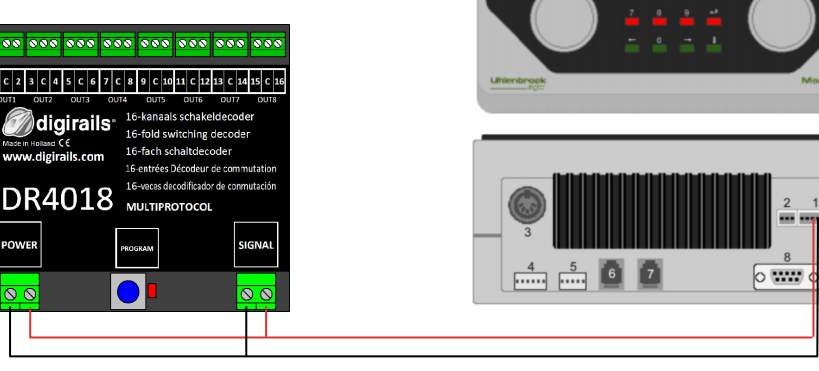

#### Programowanie adresu początkowego (OUT1)

- 1. Podłączyć dekoder DR4018 do złącza Main Track Intellibox<sup>®</sup>.
- 2. Wybrać 'Keyboard Mode' na Intellibox<sup>®</sup> naciskając klawisz [mode] . "Keyboard" pokaże się na ekranie
- 3. Wybierz pożądany adres początkowy naciskając klawisz [menu].
- 4. Nacisńij przycisk do programowania znajdujący się na DR4018. Czerwony LED zapala się.
- 5. Uruchomić raz pożądany adres na Intellibox<sup>®</sup>.

Czerwony LED gaśnie kiedy poprawny adres zostanie dostarczony do dekodera.

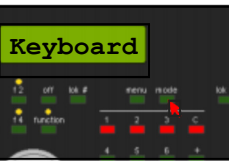

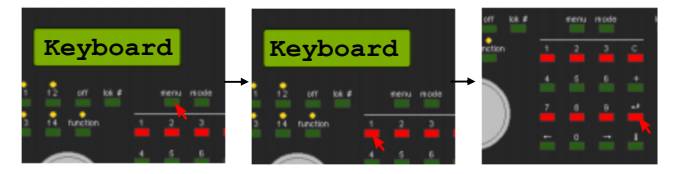

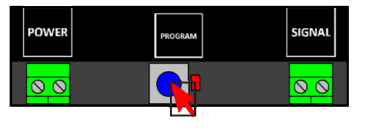

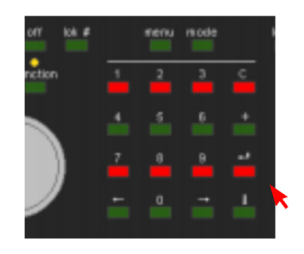

Zobacz równiez rozdział 3.1 tego podręcznika!

#### 4.6 Uhlenbrock<sup>®</sup> Intellibox<sup>®</sup> Przykład programowania na makiecie PoM

#### Programowanie CV na makiecie PoM

- 1. Podłączyć dekoder DR4018 do wyjścia Main Track Intellibox<sup>®</sup>.
- 2. Ustawić "Programming Mode" w Intellibox trzymając naciśnięty klawisz [mode] dopóki "programming mode" nie pojawi się na ekranie.
- 3. Nacisnąć klawisz [menu] i wybrać opcje option DCC Program -> DCC Program. DCC program ->. Main track Prog.

Wprowadzić adres '9999' i nacisnąć klawisz [enter].
 Wybrać CV 47 i nacisnąć klawisz [->].
 Wprowadzić wartość 2 (wartość fabryczna 2).

5. Naciśnij przycisk do programowania znajdujący się na DR4018. Czerwony LED zapala się.

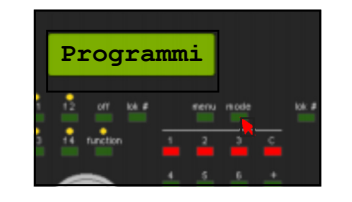

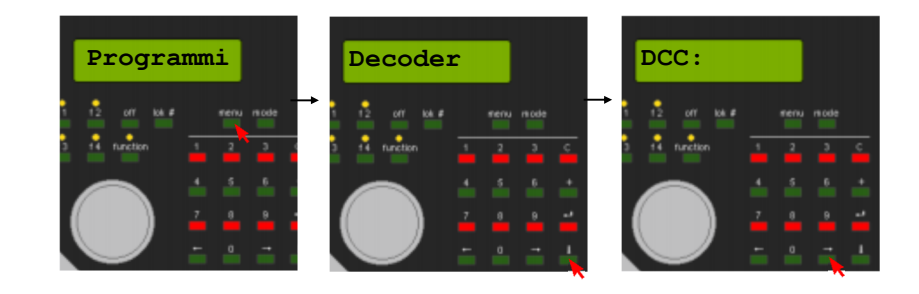

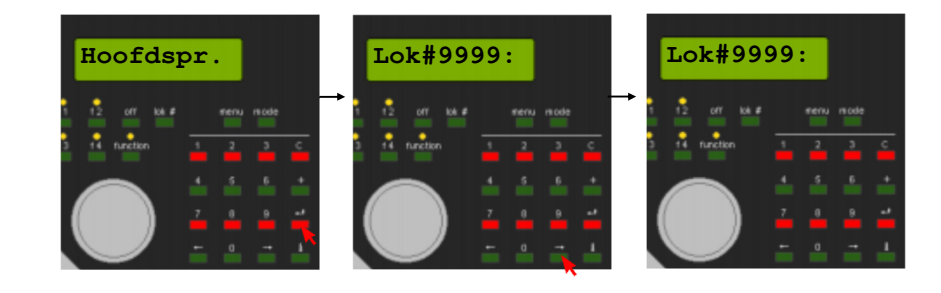

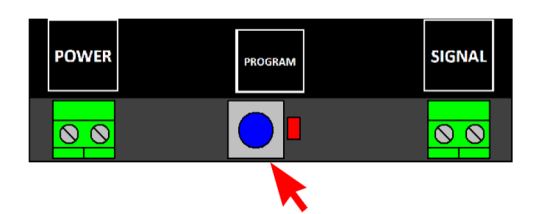

Zobacz równiez rozdział 3.2 tego podręcznika!

6. Naciśnij klawisz [Enter] by wysłać pożądaną wartośc CV do dekodera DR4018.

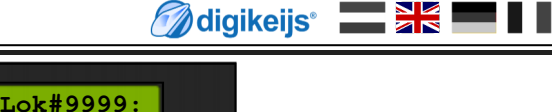

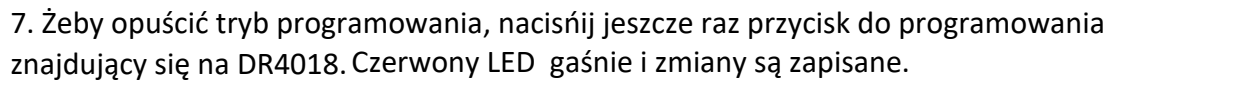

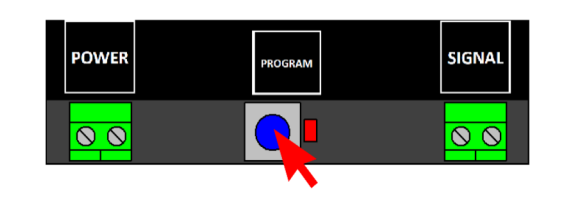

Zobacz równiez rozdział 3.2 tego podręcznika!

4.7 LENZ<sup>®</sup> Przykład programowania adresu początkowego

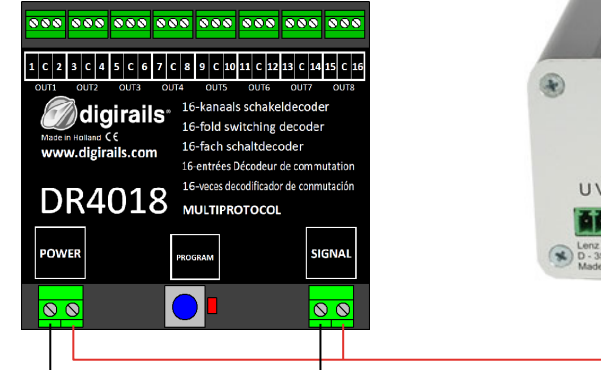

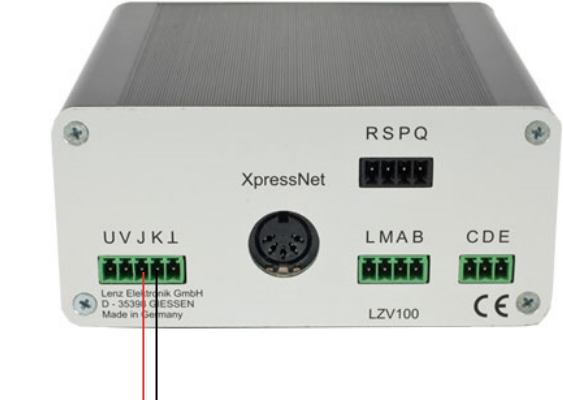

#### Programowanie adresu początkowego (OUT1)

- 1. Podłączyć dekoder DR4018 do złączy J i K (main track) centrali DCC LZV100.
- 2. Nacisnąć [F] póki [\* B&W \*] pojawi się na ekranie. Następnie nacisnąć na klawisz [ENTER]. Wprowadzić pożądany adres i nacisnąć klawisz [ENTER] ponownie.

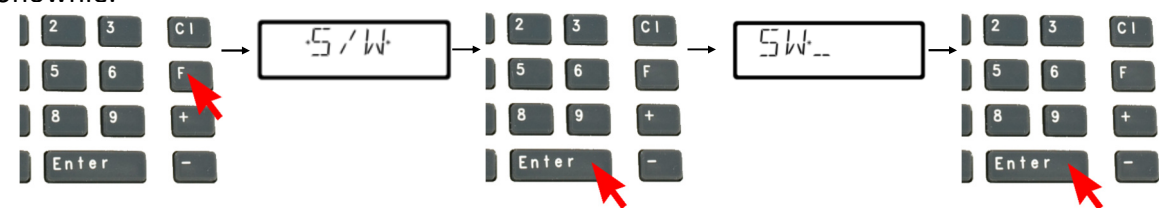

, [J+[] [] []

- 3. Wybrany adres zwrotnicy pokaże się na ekranie
- 4. Nacisńij przycisk do programowania znajdujący się na DR4018. Czerwony LED zapala się.
- Uruchomić akcesoria używając klawisze [+] i [-] na centrali LH100.
   Czerwony LED na DR4018 gaśnie i adres uruchomionej akcesorii zostaje zapisany jako adres poczatkowy

Zobacz równiez rozdział 3.1 tego podręcznika!

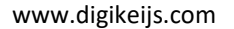

#### 4.8 LENZ<sup>®</sup> Przykład programowania na makiecie PoM

#### Programowanie CV na makiecie POM

- 1. Polączyć DR4018 do wyjść J i K (main track) centrali LZV100.
- 2. Nacisnąć klawisz [ CI ] i wpisać adres '9999'. Następnie nacisnąć [ENTER].
- 3. Nacisnąc teraz klawisz [F] dopuki \*PoM\* pojawi się na ekranie Następnie nacisnąć klawisz [ENTER] \*CV\*pojawi się na ekranie Nacisnąc klawisz [ENTER].

- 4. Wprowadzić numer CV którą chce się zmienić i nacisnąć klawisz [ENTER].
- 5. Nacisnąć przycisk do programowania znajdujący się na DR4018. Czerwony LED zapala się.

6. Nacisnąć klawisz [ENTER] by wyslać pożądaną wartość CV.

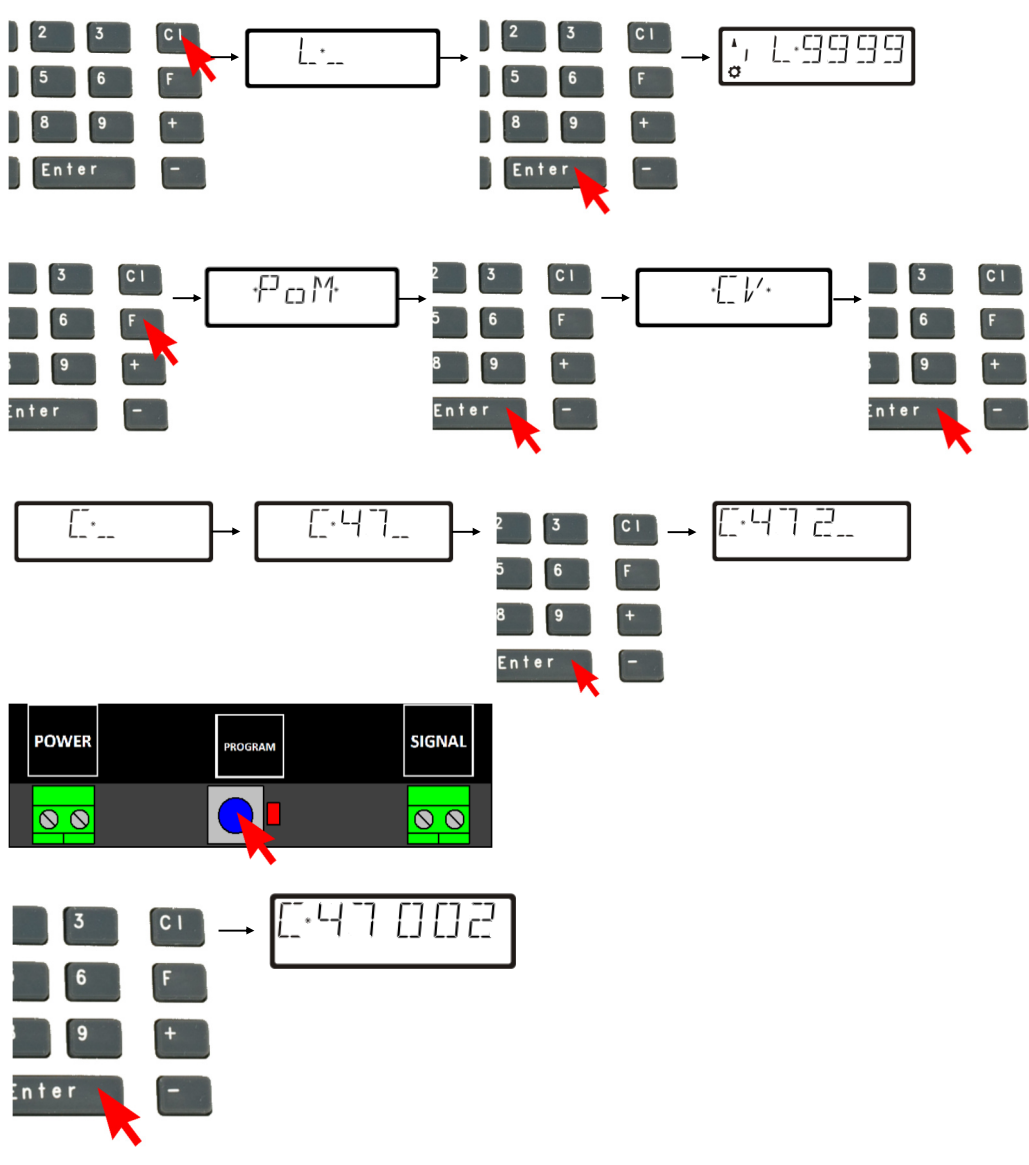

Zobacz równiez rozdział 3.2 tego podręcznika!

7. Żeby opuścić tryb programowania, nacisńij jeszcze raz przycisk do programowania znajdujący się na DR4018. Czerwony LED gaśnie i zmiany są zapisane.

| POWER | PROGRAM | SIGNAL |
|-------|---------|--------|
| 00    |         | 00     |
|       |         |        |

Zobacz równiez rozdział 3.2 tego podręcznika!

# 5.0 Rozwiązywanie problemów

# 5.1 Czerwony LED wygasza się mimo że przycisk programowania nie został ponownie wciśnięty.

Z niektórymi centralami DCC, po naciśnięciu przycisku do programowania na DR4018, czerwony LED gaśnie po kilku sekundach i dekoder DR4018 automatycznie kończy tryb programowania.

Zdarza się to kiedy lokomotywa z adresem 9999 nie została uruchomiona w centrali DCC. Problem może być łatwo rozwiązany aktywując lokomotywe z adresem 9999 przed naciśnięciem przycisku do programowania na dekoderze DR 4018.

#### Żeby czerwona dioda LED nie gasła, sledzić tnastępujące kroki podczas programowania na makiecie:

- 1. Określić lokomotywe z adresem 9999 i ze 128 stopniami prędkości we własnej centrali DCC, mul4 mouse, aplikacji itd..
- 2. Włączyć i wyłączyć funkcje F0 (swiatła) by lokomotywa z adresem "9999" została aktywowana we własnej centrali DCC.
- 3. Nacisńąć teraz przycisk do programowania znajdujący się na DR4018.. Czerwona dioda LED zapali się, teraz dekoder DR4018 jest w trybie programowania
- 4. Można teraz zacząć zmieniać pożądane CV na makiecie POM (adres lokomotywy 9999).
- 5. Żeby opuścić tryb programowania, nacisńij jeszcze raz przycisk do programowania znajdujący się na DR4018. Tryb programowania jest zakończony kiedy czerwona dioda LED gaśnie.

🖉 digikeijs\* 🔜 👫 🚍 🛙 🖬 📰 📟

# 6.0 Połączenia Przykładowe

# 6.1 Opcje podłączenia złączy Power i signal

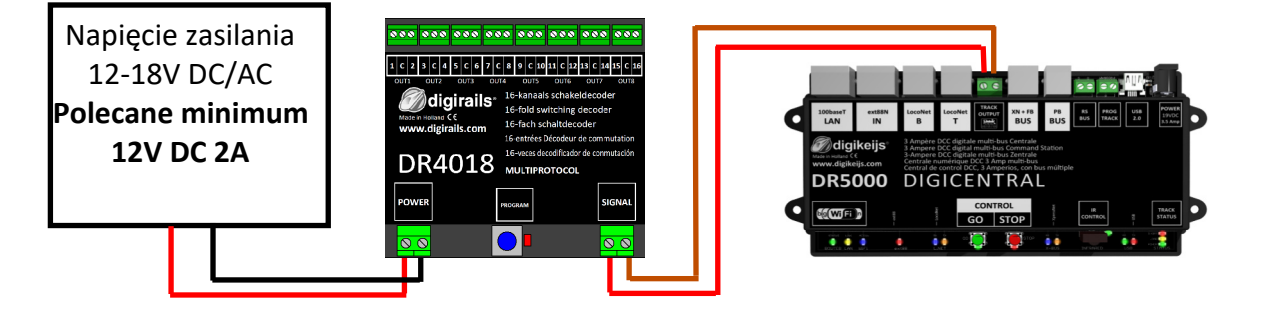

Signal podłączony do main track Power podłączony do Zasilacza

Polecane dla operacji normalnych i dla programowania na makiecie **PoM** 

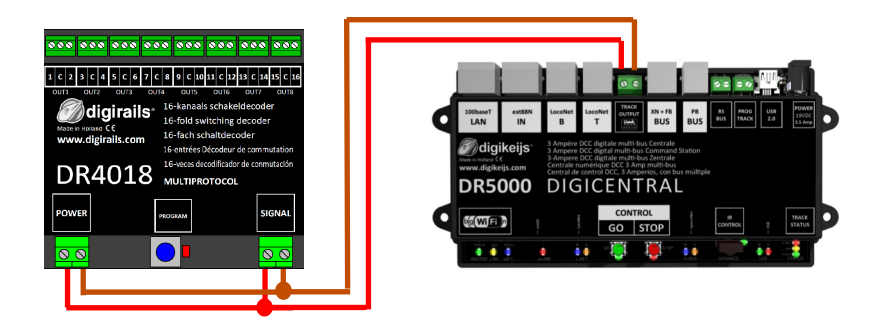

Signal podłączony do main track - Makiety Power podłączony do main track - Makiety

 0
 0
 0
 0
 0

 1
 C
 2
 3
 C
 4
 5

 OUT1
 OUT2
 OUT2
 0
 0
 0
 0

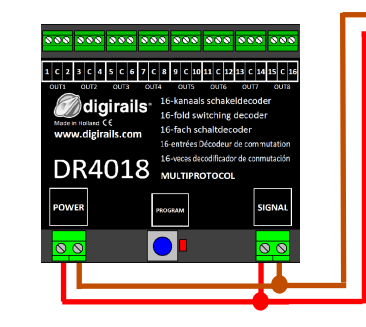

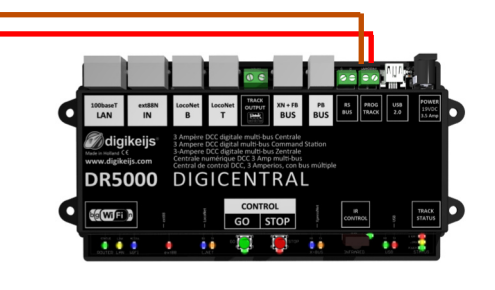

Signalpodłączonydotoru do programowaniaPowerpodłączonydotoru do programowaniaRezystormiędzy "C" a 1 (wyjście OUT 1) (150-270 Ohm)

Rezystor jest niezbędny do odczytu i wpisu CV na torze do programowania.

### 6.2 Przykłady połączeń z różnymi presetami (Preset CV47)

Dekoder może być użyty do sterowania wieloma akcesoriami, używając ustawienia fabryczne. Te ustawienia są sterowane za pomocą CV 47

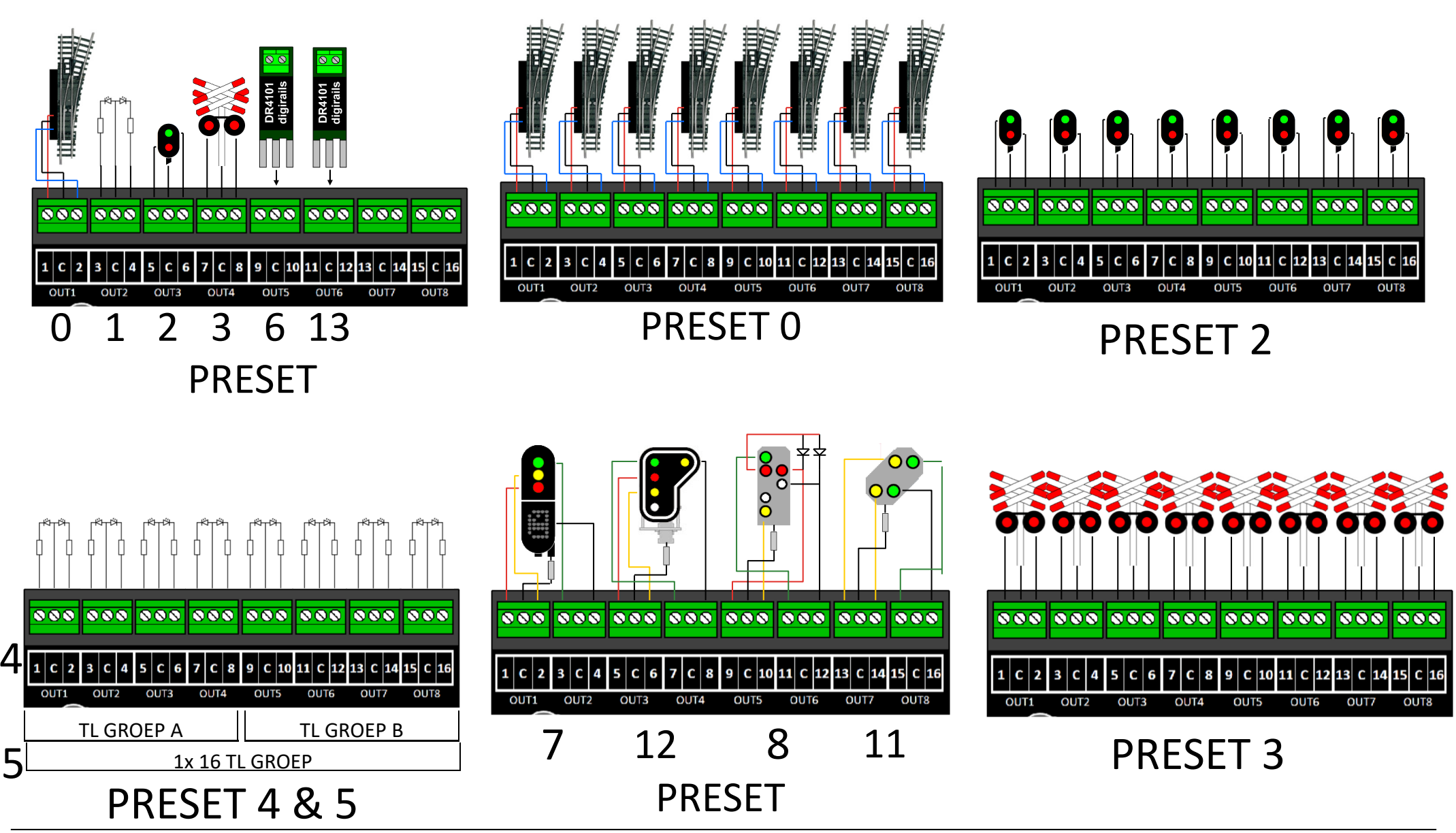

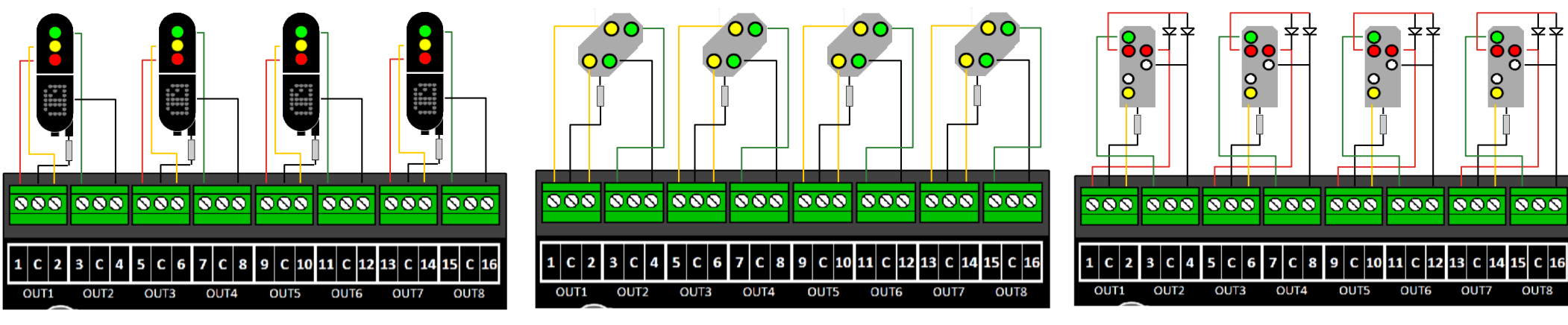

PRESET 7

PRESET 11

PRESET 8

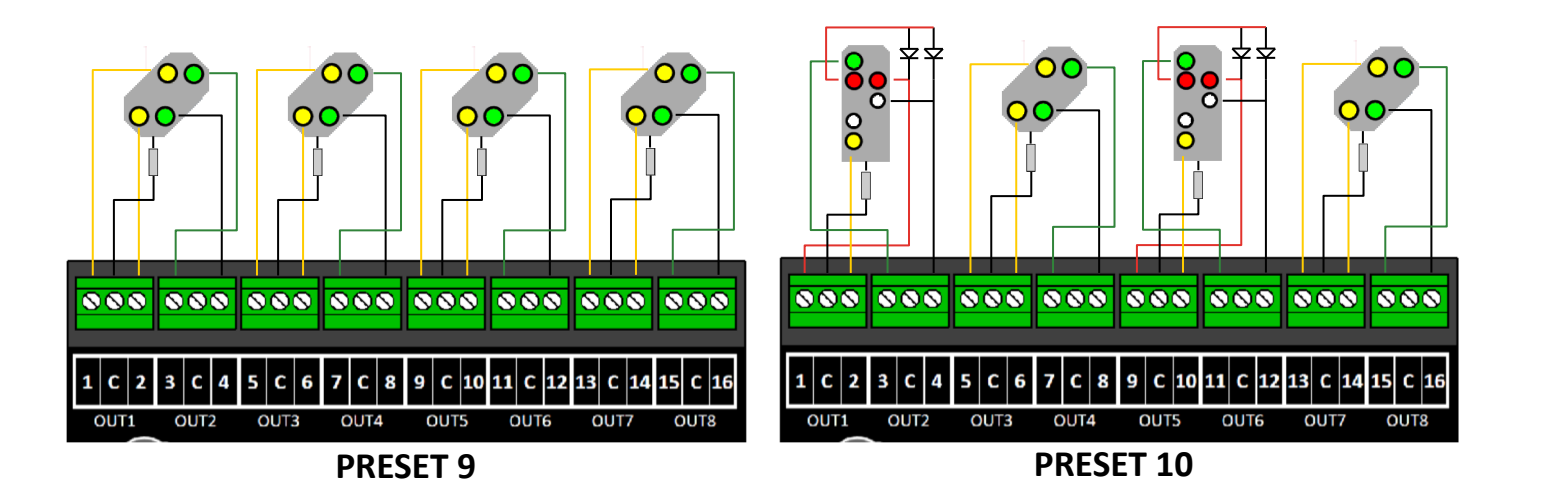

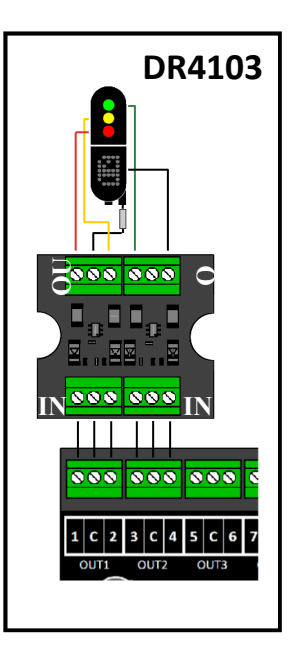

# 7.0 Tabela CV

| CV | Def          | inicja CV                                                                                     | Zakres          | Wartość       |     |  |
|----|--------------|-----------------------------------------------------------------------------------------------|-----------------|---------------|-----|--|
|    |              |                                                                                               |                 |               |     |  |
| 7  | We           | rsja dekodera                                                                                 |                 |               | 13  |  |
| 8  | ID P         | roducenta wartość 8 powoduje reset dekodera (tylko odczyt).                                   |                 |               | 42  |  |
| 17 | <u>Dłu</u> g | <mark>i adres</mark> high byte                                                                |                 | 192-255       | 231 |  |
| 18 | Dług         | <b>i adres</b> low byte                                                                       |                 | 0-255         | 15  |  |
| 29 | Dan          | <u>e konfiguracyjn</u> e                                                                      |                 |               | 98  |  |
|    | Bit<br>5     | Funkcja<br>"O" = krótki adres (ustawiany w CV1), "1" = długi adres (ustawiany w<br>CV17 i 18) | Standard<br>"0" | Wartość<br>32 |     |  |

| 47       Presets / Presets 0-13 (CV 47 może być jedynie programowana, odczyt nie jest możliwy)         Dekoder DR4018 posiada 13 presetów które ułatwiają programowanie. Możliwe jest również zmieniać indywidualne wartości CV w pojedyńczych presetach.         Preset       Funkcja         0       8x napędy zwrotnic z cewkami         0       1         1       16x przełączników ON/OFF         1       2                                                                                                    | Zakres                                                                                                    | Wartość |  |  |  |  |  |  |  |  |  |
|----------------------------------------------------------------------------------------------------|----------------------------------------------------------------------------------------------------|---------|--|--|--|--|--|--|--|--|--|
| Dekoder DR4018 posiada 13 presetów które ułatwiają programowanie. Możliwe jest również zmieniać indywidualne wartości CV w pojedyńczych presetach.         Preset       Funkcja       Wartość       Numbe ses that ses that ses that ses that ses that ses that ses that ses that ses that ses that ses that ses that set to be set to be | 0-13                                                                                                    | 0       |  |  |  |  |  |  |  |  |  |
| Preset       Funkcja       Number ses that         0       8x napędy zwrotnic z cewkami       0         1       16x przełączników ON/OFF       1         2       8x comaforu 2 swiatła z ofektom zapikania       2                                                                                                    | Dekoder DR4018 posiada 13 presetów które ułatwiają programowanie. Możliwe jest<br>również zmieniać indywidualne wartości CV w pojedyńczych presetach. |         |  |  |  |  |  |  |  |  |  |
| 0     8x napędy zwrotnic z cewkami     0       1     16x przełączników ON/OFF     1                                                                                                    | er of addres-<br>at are preset<br>turn                                                                                                    |         |  |  |  |  |  |  |  |  |  |
| 1     16x przełączników ON/OFF     1       2     8x comptony 2 swiptła z ofektow zapikania     2                                                                                                    | 8                                                                                                    |         |  |  |  |  |  |  |  |  |  |
| 2 Sy comptony 2 quintle z ofaktom zanikania                                                                                                    | 16                                                                                                    |         |  |  |  |  |  |  |  |  |  |
|                                                                                                    | 8                                                                                                    |         |  |  |  |  |  |  |  |  |  |
| 3 8x AHOB 3                                                                                                    | 8                                                                                                    |         |  |  |  |  |  |  |  |  |  |
| 4 2 grupy po 8x lamp fluoresencyjnych 4                                                                                                    | 2                                                                                                    |         |  |  |  |  |  |  |  |  |  |
| 5 1 x 16 lamp fluoresencyjnych 5                                                                                                    | 1                                                                                                    | 7       |  |  |  |  |  |  |  |  |  |
| 6 8x Sterowniki silnika do zwrotnicy 6                                                                                                    | 8                                                                                                    | 7       |  |  |  |  |  |  |  |  |  |
| 74x Syganał Holenderski 3 lampy7                                                                                                    | 16                                                                                                    |         |  |  |  |  |  |  |  |  |  |
| 8 4x DB Main signal 8                                                                                                    | 16                                                                                                    | 7       |  |  |  |  |  |  |  |  |  |
| 9 4x DB pre-signal associated with main signal 9                                                                                                    | 16                                                                                                    | 7       |  |  |  |  |  |  |  |  |  |
| 102x Kombinacja DB Main signal and pre-signal10                                                                                                    | 8                                                                                                    |         |  |  |  |  |  |  |  |  |  |
| 114x DB Pre-signal11                                                                                                    | 16                                                                                                    |         |  |  |  |  |  |  |  |  |  |
| 124x NMBS Main signal12                                                                                                    | 16                                                                                                    | 7       |  |  |  |  |  |  |  |  |  |
| 138x sterowników zwrotnic z ograniczeniem czasowym13                                                                                                    | 8                                                                                                    | 7       |  |  |  |  |  |  |  |  |  |

| CV  | Defin | Zakres                                                                                                    | Wartość  |      |  |       |     |
|-----|-------|----------------------------------------------------------------------------------------------------|----------|------|--|-------|-----|
| 107 | Okres | 1-255                                                                                                    | 70       |      |  |       |     |
| 108 | Warte |                                                                                                    | 0-15     | 10   |  |       |     |
| 109 | Okres |                                                                                                    | 1-255    | 14   |  |       |     |
| 111 | Prędł |                                                                                                    | 1-255    | 3    |  |       |     |
| 112 | Prędk |                                                                                                    | 1-255    | 183  |  |       |     |
| 113 | Konfi | guracja wyjścia Output 1                                                                                                    |          |      |  | 0-255 | 143 |
|     | Bit   | Function                                                                                                    | Standard | Wert |  |       |     |
|     | 0 - 3 | Intensywność swiateł<br>"0" = Wyłączone , "15" = Maksymalna intensywność                                                                           | 15       | 0-15 |  |       |     |
|     | 4     | <b>Efekt gaśnięcia.</b> "0" = Efekt wyłączony. "1" = Efekt<br>włączony<br>Prędkośc efektu jest kontrolowana w CV 111.                              | 0        | 16   |  |       |     |
|     | 5     | <b>Efekt migania</b> "0" = Miganie wyłączone. "1" = Miganie<br>włączone. Prekość migania jest kontrolowana w CV 112.                               | 0        | 32   |  |       |     |
|     | 6     | <b>Efekt Random.</b> "0" = efekt Random wyłączony.<br>"1" = efekt Random włączony.<br>UWAGA! Intensywność swiateł nie może przekroczyć wartości 14 | 0        | 64   |  |       |     |
|     | 7     | <b>Pulse mode.</b> (Okres hest ustawiany w od CV238 do 253)<br>W połączeniu z bitem 5, wyjście miga w odwrotnej fazie                              | 1        | 128  |  |       |     |
| 114 | Konfi |                                                                                                    | 0-255    | 143  |  |       |     |
| 115 | Konfi |                                                                                                    | 0-255    | 143  |  |       |     |
| 116 | Konfi |                                                                                                    | 0-255    | 143  |  |       |     |
| 117 | Konfi | 0-255                                                                                                    | 143      |      |  |       |     |

| CV  | Defi                                                                                                    | Zakres  | Wartość                                                              |       |     |  |  |  |
|-----|----------------------------------------------------------------------------------------------------|---------|----------------------------------------------------------------------|-------|-----|--|--|--|
| 118 | Kon                                                                                                    | 0-255   | 143                                                                  |       |     |  |  |  |
| 119 | Kon                                                                                                    | figura  | cja wyjścia Output 7 (Zobacz CV113)                                  | 0-255 | 143 |  |  |  |
| 120 | Kon                                                                                                    | figura  | cja wyjścia Output 8 (Zobacz CV113)                                  | 0-255 | 143 |  |  |  |
| 121 | Kon                                                                                                    | figura  | cja wyjścia Output 9 (Zobacz CV113)                                  | 0-255 | 143 |  |  |  |
| 122 | Kon                                                                                                    | figura  | <b>cja wyjścia Output</b> 10 (Zobacz CV113 )                         | 0-255 | 143 |  |  |  |
| 123 | Kon                                                                                                    | figura  | cja wyjścia Output 11 (Zobacz CV113)                                 | 0-255 | 143 |  |  |  |
| 124 | Kon                                                                                                    | figura  | cja wyjścia Output 12 (Zobacz CV113)                                 | 0-255 | 143 |  |  |  |
| 125 | Kon                                                                                                    | figura  | <b>cja wyjścia Output</b> 13 (Zobacz CV113 )                         | 0-255 | 143 |  |  |  |
| 126 | Kon                                                                                                    | 0-255   | 143                                                                  |       |     |  |  |  |
| 127 | Kon                                                                                                    | 0-255   | 143                                                                  |       |     |  |  |  |
| 128 | Kon                                                                                                    | 0-255   | 143                                                                  |       |     |  |  |  |
| 131 | .31 Signal 1, Konfiguracja OUT 1-4 w połączeniu z CV 143 (strona 35 rozdział 7.2)<br>Jeżeli wartośc tych CV jest inna niż 0, wszystkie wyjścia zachowują według reguł sygnału. Inne CV<br>które kontrolują wyjścia zostaną deaktywowane. |         |                                                                      |       |     |  |  |  |
|     | Wa                                                                                                    | artość  | Funkcja                                                              |       |     |  |  |  |
|     |                                                                                                    | 0       | Bez sygnału                                                          |       |     |  |  |  |
|     |                                                                                                    | 1       | NS (Holenderski)                                                     |       |     |  |  |  |
|     |                                                                                                    | 2       | DB_HP (Niemiecki main signal)                                        |       |     |  |  |  |
|     |                                                                                                    |         |                                                                      |       |     |  |  |  |
|     |                                                                                                    | 4       | DB_VR (Niemiecki pre signal)                                         |       |     |  |  |  |
|     |                                                                                                    | 5       | NMBS (Belgijskie)                                                    |       |     |  |  |  |
| 132 | Sign                                                                                                    | 0-5     | 0-5                                                                  |       |     |  |  |  |
| 133 | Sign                                                                                                    | al 3, k | Configuracja OUT 9-12 w połączeniu z CV 143 (strona 35 rozdział 7.2) | 0-5   | 0-5 |  |  |  |
| 134 | Signal 4, Konfiguracja OUT 13-16 w połączeniu z CV 143 (strona 35 rozdział 7.2) 0-5 0-5                                                                                                    |         |                                                                      |       |     |  |  |  |

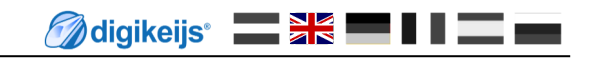

# 7.1 Funkcje grup wektorów

Natępująca tabela pokazuje jak można połączyć wyjścia dekodera DR4018 (1-16) ze sterownikiem zwrotnic własnego panela. Jest to przydatne kiedy chce się uruchomić wiele wyjśc równocześnie naciskając tylko jeden klawisz.

Przykład 1 (na szaro): Klawisz 1 uruchamia wyjścia 2 i 5 jeżeli Status jest ON.

Programowanie: CV141 wartości 2 + 16 = 18.

Przykład 2 (na czarno): Klawisz 10 uruchamia wyjścia 1 i 15 kiedy status jest ON.

Programowanie: CV195 wartość 1 i CV196 wartość 1

|             | Status | CV  | CV         | CV WYJŚCIA Grupy A (1 bis 8) und Grupy B (9 bis 16) |        |   |                    |                              |    |        |             |
|-------------|--------|-----|------------|-----------------------------------------------------|--------|---|--------------------|------------------------------|----|--------|-------------|
|             | Status | (A) | (B)        | 1   9                                               | 2   10 | 3 | <b>  11 4   12</b> | 5   <b>13</b> 6   <b>1</b> 4 | 4  | 7   15 | 8 <b>16</b> |
| Przyciek 1  | ON     | 141 | 142        | 1                                                   | 2      | 4 | 8                  | 16                           | 32 | 64     | 128         |
| FIZYCISK I  | OFF    | 144 | 145        | 1                                                   | 2      | 4 | 8                  | 16                           | 32 | 64     | 128         |
| Przyciek 2  | ON     | 147 | 148        | 1                                                   | 2      | 4 | 8                  | 16                           | 32 | 64     | 128         |
| FIZYCISK Z  | OFF    | 150 | 151        | 1                                                   | 2      | 4 | 8                  | 16                           | 32 | 64     | 128         |
| Przyciek 2  | ON     | 153 | 154        | 1                                                   | 2      | 4 | 8                  | 16                           | 32 | 64     | 128         |
| T Zycisk S  | OFF    | 156 | 157        | 1                                                   | 2      | 4 | 8                  | 16                           | 32 | 64     | 128         |
| Przyciek A  | ON     | 159 | <b>160</b> | 1                                                   | 2      | 4 | 8                  | 16                           | 32 | 64     | 128         |
| FIZYCISK 4  | OFF    | 162 | 163        | 1                                                   | 2      | 4 | 8                  | 16                           | 23 | 64     | 128         |
| Przyciek 5  | ON     | 165 | 166        | 1                                                   | 2      | 4 | 8                  | 16                           | 32 | 64     | 128         |
| FIZYCISK J  | OFF    | 168 | 169        | 1                                                   | 2      | 4 | 8                  | 16                           | 32 | 64     | 128         |
| Przyciek 6  | ON     | 171 | 172        | 1                                                   | 2      | 4 | 8                  | 16                           | 32 | 64     | 128         |
| FIZYCISK U  | OFF    | 174 | 175        | 1                                                   | 2      | 4 | 8                  | 16                           | 32 | 64     | 128         |
| Dravcick 7  | ON     | 177 | 178        | 1                                                   | 2      | 4 | 8                  | 16                           | 32 | 64     | 128         |
| FIZYCISK 7  | OFF    | 180 | 181        | 1                                                   | 2      | 4 | 8                  | 16                           | 32 | 64     | 128         |
| Dravcick 9  | ON     | 183 | 184        | 1                                                   | 2      | 4 | 8                  | 16                           | 32 | 64     | 128         |
| FIZYCISK O  | OFF    | 186 | 187        | 1                                                   | 2      | 4 | 8                  | 16                           | 32 | 64     | 128         |
| Przycick 0  | ON     | 189 | <b>190</b> | 1                                                   | 2      | 4 | 8                  | 16                           | 32 | 64     | 128         |
| PIZYCISK 9  | OFF    | 192 | 193        | 1                                                   | 2      | 4 | 8                  | 16                           | 32 | 64     | 128         |
| Dravcick 10 | ON     | 195 | <b>196</b> | 1                                                   | 2      | 4 | 8                  | 16                           | 32 | 64     | 128         |
| FIZYCISK 10 | OFF    | 198 | 199        | 1                                                   | 2      | 4 | 8                  | 16                           | 32 | 64     | 128         |
| Dravcick 11 | ON     | 201 | 202        | 1                                                   | 2      | 4 | 8                  | 16                           | 32 | 64     | 128         |
| FIZYCISK II | OFF    | 204 | 205        | 1                                                   | 2      | 4 | 8                  | 16                           | 32 | 64     | 128         |
| Dravcisk 12 | ON     | 207 | 208        | 1                                                   | 2      | 4 | 8                  | 16                           | 32 | 64     | 128         |
| FIZYCISK IZ | OFF    | 210 | 211        | 1                                                   | 2      | 4 | 8                  | 16                           | 32 | 64     | 128         |
| Dravcisk 12 | ON     | 213 | 214        | 1                                                   | 2      | 4 | 8                  | 16                           | 32 | 64     | 128         |
| FIZYCISK IS | OFF    | 216 | 217        | 1                                                   | 2      | 4 | 8                  | 16                           | 32 | 64     | 128         |
| Drzycisk 14 | ON     | 219 | 220        | 1                                                   | 2      | 4 | 8                  | 16                           | 32 | 64     | 128         |
| FIZYUSK 14  | OFF    | 222 | 223        | 1                                                   | 2      | 4 | 8                  | 16                           | 32 | 64     | 128         |
| Dravcick 1F | ON     | 225 | 226        | 1                                                   | 2      | 4 | 8                  | 16                           | 32 | 64     | 128         |
| FIZYCISK ID | OFF    | 228 | 229        | 1                                                   | 2      | 4 | 8                  | 16                           | 32 | 64     | 128         |
| Dravcisk 16 | ON     | 231 | 232        | 1                                                   | 2      | 4 | 8                  | 16                           | 32 | 64     | 128         |
| FIZYCISK 10 | OFF    | 234 | 235        | 1                                                   | 2      | 4 | 8                  | 16                           | 32 | 64     | 128         |

\* Na czerwono są wartości fabryczne dla grupy A (1 to 8)

\* Na pomarańczowo są wartości fabryczne dla grupy (9 to 16).

www.digikeijs.com

### 7.2 Mapowanie funkcji dla doświadczonych użytkowników

Tabela pokazuje jak różne zestawienia sygnałów (CV 131-134) są połączone do grup wyjść. W przypadku kontrolowania sygnałów i zwrotnic tym samym dekoderem DR4018 zmiany bedą wymagane w następujących ustawieniach

|          | CV  | Grupy wyjść |     |      |       |  |  |  |
|----------|-----|-------------|-----|------|-------|--|--|--|
|          | CV  | 1 –4        | 5—8 | 9-12 | 13-16 |  |  |  |
| SIGNAL 1 | 143 | 1           | 2   | 4    | 8     |  |  |  |
| SIGNAL 2 | 167 | 1           | 2   | 4    | 8     |  |  |  |
| SIGNAL 3 | 191 | 1           | 2   | 4    | 8     |  |  |  |
| SIGNAL 4 | 215 | 1           | 2   | 4    | 8     |  |  |  |

Wartość tych CV jest zazwyczaj 0. Tylko kiedy preset (7-12) jest wybrany w CV47 wartości fabryczne (na czerwono) są ustawione i mapowanie funkcji jest aktywowane Jeżeli CV 131-134 są ustawione ręcznie, odpowiednie CV 143, 167, 191 i 215 muszą zostać uzupełnione.

### 7.3 Czas trwania Impulsu wyjścia

Następujące CV pozwalają ustawić okres pulsaciji wyjśc od 1 do 16. (bit 7 w CV 113-128 muśi byc aktywny). Wyjścia z impulsem są automatycznie uruchomione kiedy Preset 0 lub 13 jest wybrany w CV47.

| CV  | CV Definition                  | Zakres | Wartość |
|-----|--------------------------------|--------|---------|
| 238 | Czas trwania Impulsu OUTPUT 1  | 0-255  | 128     |
| 239 | Czas trwania Impulsu OUTPUT 2  | 0-255  | 128     |
| 240 | Czas trwania Impulsu OUTPUT 3  | 0-255  | 128     |
| 241 | Czas trwania Impulsu OUTPUT 4  | 0-255  | 128     |
| 242 | Czas trwania Impulsu OUTPUT 5  | 0-255  | 128     |
| 243 | Czas trwania Impulsu OUTPUT 6  | 0-255  | 128     |
| 244 | Czas trwania Impulsu OUTPUT 7  | 0-255  | 128     |
| 245 | Czas trwania Impulsu OUTPUT 8  | 0-255  | 128     |
| 246 | Czas trwania Impulsu OUTPUT 9  | 0-255  | 128     |
| 247 | Czas trwania Impulsu OUTPUT 10 | 0-255  | 128     |
| 248 | Czas trwania Impulsu OUTPUT 11 | 0-255  | 128     |
| 249 | Czas trwania Impulsu OUTPUT 12 | 0-255  | 128     |
| 250 | Czas trwania Impulsu OUTPUT 13 | 0-255  | 128     |
| 251 | Czas trwania Impulsu OUTPUT 14 | 0-255  | 128     |
| 252 | Czas trwania Impulsu OUTPUT 15 | 0-255  | 128     |
| 253 | Czas trwania Impulsu OUTPUT 16 | 0-255  | 128     |

www.digikeijs.com

### 7.4 Zestawienie sygnałów zawartych w ustawieniach dekodera (CV131-134)

Sygnał zawarty w dekoderze używa grupe czterech adresów dla każdego sygnału.

Kombinacja pierwszych trzech adresów jest odpowiedzialna za wygląd sygnały.

Czwarty adres pozwala aktywować lub deaktywować funkcje "night dimming" która może być używana niezależnie od reszty: Zielony klawisz = ON, czerwony klawisz = OFF.

| Kombinacja adresów |                |                | Wygląd znaków kiedy wartość CV 131-134 nie jest 0 (Presety 7, 8, 9, 11 i 12) |                                                          |                       |                             |                        |                         |
|--------------------|----------------|----------------|------------------------------------------------------------------------------|----------------------------------------------------------|-----------------------|-----------------------------|------------------------|-------------------------|
| 1 <sup>e</sup>     | 2 <sup>e</sup> | 3 <sup>e</sup> |                                                                              | Preset 7<br>1] NS 3 light signal with digit displayboard | Preset 8<br>[2] DB HP | Preset 9<br>[3] DB VR-Kombi | Preset 11<br>[4] DB VR | Preset 12<br>[5] NMBS   |
| R                  | R              | R              | 0                                                                            | Czerwony                                                 | Hp0                   | Erloschen                   | Vr0                    | Czerwony                |
| G                  | R              | R              | 1                                                                            | Zielony                                                  | Hp1                   | Vr0                         | Vr1                    | Czerwony migający       |
| R                  | G              | R              | 2                                                                            | Zółty                                                    | Hp2                   | Vr0                         | Vr2                    | Podwujny Żółty          |
| G                  | G              | R              | 3                                                                            | Migający zielony z numerem                               | Sh1                   | extinction                  | extinction             | Migający podwójny żółty |
| R                  | R              | G              | 4                                                                            | Zółty z numerem                                          | Hp1                   | Vr1                         | Vr0                    | Green-Yellow horizontal |
| G                  | R              | G              | 5                                                                            | Zielony-migający                                         | Hp2                   | Vr1                         | Vr1                    | Zielony                 |
| R                  | G              | G              | 6                                                                            | Żółty migający                                           | Hp1                   | Vr2                         | Vr2                    | Zielony migający        |
| G                  | G              | G              | 7                                                                            | Yellow with dial-blink                                   | Hp2                   | Vr2                         | Erloschen              | Green-Yellow vertical   |

R = Czerwony przycisk na centrali

G = Zielony przycisk na centrali

#### Wygląd sygnałów Preset 10 - DB Hp+Vr Kombi

| Komb           | inacja ad      | resów          |   | Wygląd znaków     |               |  |
|----------------|----------------|----------------|---|-------------------|---------------|--|
| 1 <sup>e</sup> | 2 <sup>e</sup> | 3 <sup>e</sup> |   | [2] Hauptsignal11 | [3] Vorsignal |  |
| R              | R              | R              | 0 | Hp0               | Erloschen     |  |
| G              | R              | R              | 1 | Hp1               | Vr0           |  |
| R              | G              | R              | 2 | Hp2               | Vr0           |  |
| G              | G              | R              | 3 | Sh1               | Erloschen     |  |
| R              | R              | G              | 4 | Hp1               | Vr1           |  |
| G              | R              | G              | 5 | Hp2               | Vr1           |  |
| R              | G              | G              | 6 | Hp1               | Vr2           |  |
| G              | G              | G              | 7 | Hp2               | Vr2           |  |

**Preset 10** określa kombinacje sygnałyu DB main i distant signal na jednym maszcie, taki sygnał jest kontrolowany używając funkcje mapowania tylo jednej grupy czteru adresów. Jest to możliwe tylko kiedy również software ma odpowiednie ustawienia (e.g. Koploper).

We większośći produktów software, semafory i sygnały posiadają własne adresy, sugerowany jest wybór Presetów 8 (DB\_HP) i 11 (DB\_VR).